**E-CLUBS - Gestion des adhérents** Un produit pour les Clubs Omnisports et leurs sections

> Version 28 Prévue 30/08/2016

### Tableau des modifications

| Item No      | Description courte                                                                                                    | Corrigé | Test unit | Personne     | Verificat | i Documenté |
|--------------|----------------------------------------------------------------------------------------------------|---------|-----------|--------------|-----------|-------------|
| TA-201608.3  | Quelques amélioration dans la gestion des images.<br>MAIS IL FAUT TOUJOURS FAIRE SAVE après avoir<br>téléchargé une image (logo, signature, photo)                                                                              | OUI     | ОК        | TA           | ОК        | NON         |
| TA-201608.4  | Dans les base sous Unix, la vue rpt est en minuscule                                                                                                    | OUI     | OK        | TA           |           | NON         |
| TA-201608.5  | Mise en page attestation :<br>- La zone a été agrandie. "La présente attestation est<br>délivrée pour servir et valoir ce que de"<br>- La secrétaire remplacé par La (le)<br>- format de la date de naissance. l'heure apparait | OUI     |           |              |           | NON         |
| TA-201608.6  | Liste déroulante Uxx dans le recherche est mal valorisée                                                                                                    | OUI     | OK        | ТА           |           | NON         |
| TA-201608.7  | Tarif :<br>- Rôle avec tarif spécial : les rôles dont le code<br>commence par 'roleAvecTarif' sont maintenant traités<br>comme Dirigeant, arbitre, ()                                                                           | OUI     | ОК        | C. Boutherre |           | OUI         |
| TA-201608.8  | Tarif :                                                                                                    | OUI     | ОК        | O. Vernet    |           | NON         |
|              | <ul> <li>Les annotations par défaut créées :(O. Vernet)</li> <li>date du certificat médical</li> <li>autorisation de transport</li> <li>autorisation de repartir seul de l'entrainement</li> <li>Droit à l'image</li> </ul>     |         |           |              |           |             |
| TA-201608.9  | Gestion des quantités<br>- Aiout du bouton Q pour modifier les quantités                                                                                                    | OUI     | ОК        | S. Carier    |           | OUI         |
| TA-201608.11 | Gestion des règlements :<br>- Rendre modifiable la date d'échéance dans liste de<br>règlements en attente<br>- Modifier le libellé de champ 'date remise' en 'date de<br>saisie' pour un règlement                              | OUI     | ОК        | C. Boutherre |           | NON         |
| TA-201608.12 | Gestion des remises :<br>- Pouvoir mettre à jour les libellés références après<br>remise                                                                                                    | OUI     | OK        | C. Boutherre |           | NON         |
| TA-201608.13 | Edition des remises :<br>- Agrandir le titre<br>- 25 chèques par page<br>- Ajouter nu no de page<br>- format montant<br>- ajouter colonne banque                                                                                | OUI     | ОК        | C. Boutherre |           | NON         |

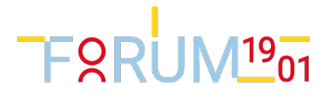

## Rôles avec tarif spécial

| 8        | Préparer les ta                            | bles de 'détermination                      | du prix' en fonctio | on des | données ci-dess                           | ous. Vérifier catég                     | gories. Importer les | s par | amè      | tres fédéraux.                               |                                      |            |                        |
|----------|--------------------------------------------|---------------------------------------------|---------------------|--------|-------------------------------------------|-----------------------------------------|----------------------|-------|----------|----------------------------------------------|--------------------------------------|------------|------------------------|
| Pa<br>Pa | ramètres<br>Date calcul (<br>vrir) P Enreg | de l'age : 01/01/2018<br>istrer X Supprimer | Nouveau             |        | Paramètres —<br>Activite ;<br>Duvrir Enre | par défaut : Compe<br>egistrer X Suppri | t viimer Nouveau     |       | <b>*</b> | Ouvrir Er<br>Id Role<br>Arbitre<br>Dirigeant | Libellé Role<br>Arbitre<br>Dirigeant | upprimer   | Nouveau<br>ar défaut a |
|          | LIQ IEGEIAI                                |                                             | TarifEnfant A       |        | Compet                                    | Compétition                             | Compet               |       |          | Entraineur                                   | Entraineur                           |            |                        |
|          | 114                                        | BABY                                        | TarifEnfant         |        |                                           | Loisir                                  | Loisir               |       |          | Joueur                                       | Joueur                               | _          |                        |
| 100      | U10                                        | POUSSIN                                     | TarifEnfant         | H.     | LOISI                                     | Loisii                                  | Loisi                |       |          | roleAvecTarif                                | 1 Technicien                         |            |                        |
| 100      | U11                                        | POUSSIN                                     | TarifEnfant         |        |                                           |                                         |                      |       |          | Supporter                                    | Supporter                            | _          |                        |
|          | 1112                                       | RENIAMIN                                    | TerifEnfent         |        |                                           |                                         |                      |       |          |                                              |                                      |            |                        |
|          | U13                                        | BENJAMIN                                    | TarifEnfant         |        |                                           |                                         |                      |       |          |                                              |                                      |            |                        |
| 100      | U14                                        | MINIME                                      | TarifEnfant         | 11     |                                           |                                         |                      |       |          |                                              |                                      |            | _                      |
|          | U15                                        | MINIME                                      | TarifEnfant         |        |                                           |                                         |                      |       |          | Les rôle                                     | s dont le c                          | ode        |                        |
|          | U16                                        | CADET                                       | TarifEnfant         |        |                                           |                                         |                      |       |          | commer                                       | nce par                              |            |                        |
| 1        | U17                                        | CADET                                       | TarifEnfant         |        |                                           |                                         |                      |       |          | roleAve                                      | cTaris sero                          | ont traité | es l                   |
|          | U18                                        | JUNIOR                                      | TarifUnique         |        |                                           |                                         |                      |       |          | comme                                        | s les Arbitr                         | e,         |                        |
|          | U19                                        | JUNIOR                                      | TarifUnique         |        |                                           |                                         |                      |       |          | Dirigear                                     | nt,                                  |            |                        |
|          | U2                                         | BABY                                        | TarifEnfant         |        |                                           |                                         |                      |       |          |                                              |                                      |            |                        |
|          | U20                                        | JUNIOR                                      | TarifUnique 🚽       |        |                                           |                                         |                      |       |          |                                              |                                      |            |                        |
| 4        |                                            |                                             | >                   | 4      |                                           | III                                     | >                    |       | 4        |                                              |                                      |            | •                      |

Il faut donc spécifier le tarif associé :

| rir Enregistrer    | 🗙 Supprimer 📮 Nouveau     | V I | Décomposition du tarif [100 | <u>ן</u> מ                   | 🧈 Ouvrir         | Enregistrer 🗙 Supprime       | r 🗔 Nou   | veau |
|--------------------|---------------------------|-----|-----------------------------|------------------------------|------------------|------------------------------|-----------|------|
| Categorie          | Prix net de la cotisation |     | Id Produit                  | Libellé Produit              | Montant unitaire | Compte de produit (classe 7) | Nature An | aly  |
| Arbitre            | 0,00                      |     | remise2                     | Remise 2                     | 0,00             |                              | remise    | ~    |
| Dirigeant          | 0,00                      |     | remise3                     | Remise 3                     | 0,00             |                              | remise    |      |
| Entraineur         | 0,00                      |     | roleAvecTarif1.ass          | Assurance                    | 0,00             |                              | 855       |      |
| roleAvecTarif1     | 50,00                     |     | roleAvecTarif1.equ          | Equipements                  | 0,00             |                              | equ       |      |
| TarifEnfant-Compet | 100,00                    |     | roleAvecTarif1.lic          | Licence                      | 0,00             |                              | lic       |      |
| TarifEnfant-Loisir | 80,00                     |     | roleAvecTarif1.sg           | Part section générale        | 0,00             |                              | sg        | E    |
| TarifUnique-Compet | 160,00                    | E   | sans assurance              | Assurance ristournée         | -4,00            |                              |           |      |
| TarifUnique-Loisir | 120,00                    |     | stage1                      | Stage Toussaint              | 150,00           |                              | stage     |      |
|                    |                           |     | stage2                      | Stage Fevrier                | 0,00             |                              | stage     |      |
|                    |                           |     | stage3                      | Stage Paques                 | 0,00             |                              | stage     |      |
|                    |                           |     | stage4                      | Stage Eté                    | 0,00             |                              | stage     |      |
|                    |                           |     | Supporter.ass               | Supporter Assurance          | 0,00             |                              | 855       |      |
|                    |                           |     | Supporter.equ               | Supporter Equipement         | 0,00             |                              | equ       |      |
|                    |                           |     | Supporter.lic               | Supporter Licence            | 0,00             |                              | lic       |      |
|                    |                           |     | TarifEnfant-Compet.act      | Part Club TarifEnfant-Compet | 68,00            |                              | act       |      |
|                    |                           |     | TarifEnfant-Compet.ass      | Assurance                    | 0,00             |                              | ass       |      |
| 4                  | III                       | 4   | TarifEnfant-Compet.eou      | Equipements III              | 15.00            |                              | equ       | •    |

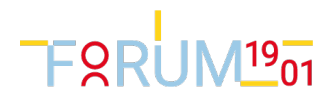

| Adhérent -                               |                     |                   | Adresse              |                    |                     | - Joueur      |              |                         | Parent 1              | Parent 2 🖾 Remarque 🖾             |
|------------------------------------------|---------------------|-------------------|----------------------|--------------------|---------------------|---------------|--------------|-------------------------|-----------------------|-----------------------------------|
| C AN                                     | Prénom : T          | hierry            |                      | Adresse 1 : 17 rue | du père komitas     |               | Portable     | : 0660204150            |                       |                                   |
|                                          | Nom : A             | LBERGE            | Co                   | de Postal : 69000  |                     |               | Tel          | 0141152416              |                       | Telephone :                       |
| Ide                                      | entifiant section : |                   |                      | Ville :            | ~                   |               | Email        | :                       |                       | Portable : 060000000              |
| De                                       | e de Naissance -    | 01/01/2000        |                      |                    |                     |               |              |                         |                       | EMail : papas@papas.com           |
|                                          |                     | 0110112000        |                      |                    |                     |               |              |                         |                       |                                   |
| - Cotisation                             |                     |                   |                      |                    |                     |               |              |                         |                       |                                   |
| Age pour cette saison : 15               |                     | Date de cotisat   | ion : 19/05/20       | 016 📧              | Uxx : U15 : 1       | /INIME ~      |              | Activité : Compétition  | ~                     | Classement : SAUVNAGE 🗸           |
| Nb de cotisations dans<br>groupe :       |                     | R                 | ôle : Technicien     | Y Précisio         | ons sur le rôle :   |               | N            | lo de licence :         |                       | Equipe : Equipe 1 Garçons 👻       |
| - Montants                               |                     |                   |                      |                    |                     |               |              |                         |                       |                                   |
| Total des produi                         | ts : 50.00          |                   | Total Réglé          | : 0.00             |                     | Montant à éch | éance : 0.00 |                         |                       | Reste dû : 50.00                  |
| Rafraîchir                               | Appliquer Tarif     | + Produits Règler | Mettre dans le panie | r 🧉 Ouvrir le pa   | nier 🌦 Attestations | E Demande p   | aiement(ß)   | Rembourser l'excédent S | older                 |                                   |
| Elements de prix 🔝 Regle                 | menis 🔄 🛛 Annoia    | Fighters fies     |                      |                    |                     |               |              |                         | L and a service (1074 | a Dautan)                         |
| <ul> <li>Elements de prix [3]</li> </ul> |                     |                   |                      |                    |                     |               |              |                         | + code remise (USTA   | o-basket) Effader les remises 🔨 🕞 |
| Id Produit                               | Libellé Produit     | t quantité        | Montant unitaire     | Code de remise     | Taux de remise 🔻 l  | Aontant       |              |                         |                       |                                   |
| TOUS.ass                                 | Assurance           | 1                 | 4,00                 |                    | 0.0000 4            | .00           |              |                         |                       |                                   |
| TOUS.sg                                  | Cotisation omn      | ii-sport 1        | 3,00                 |                    | 0.0000 3            | ,00           |              |                         |                       |                                   |
| roleAvecTarif1.act                       | Part Club roleA     | vecTarif1 1       | 43,00                |                    | 0.0000 4            | 3,00          |              |                         |                       |                                   |
|                                          |                     |                   |                      |                    |                     |               |              |                         |                       |                                   |
|                                          |                     |                   |                      |                    |                     |               |              |                         |                       |                                   |
|                                          |                     |                   |                      |                    |                     |               |              |                         |                       |                                   |

Sur la fiche cotisation, saisir le rôle, Appliquer tarif

NOTA : Le hors commune ou communalité s'applique.

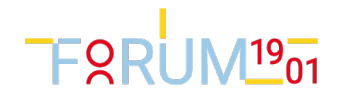

## **Nouvelles Annotations**

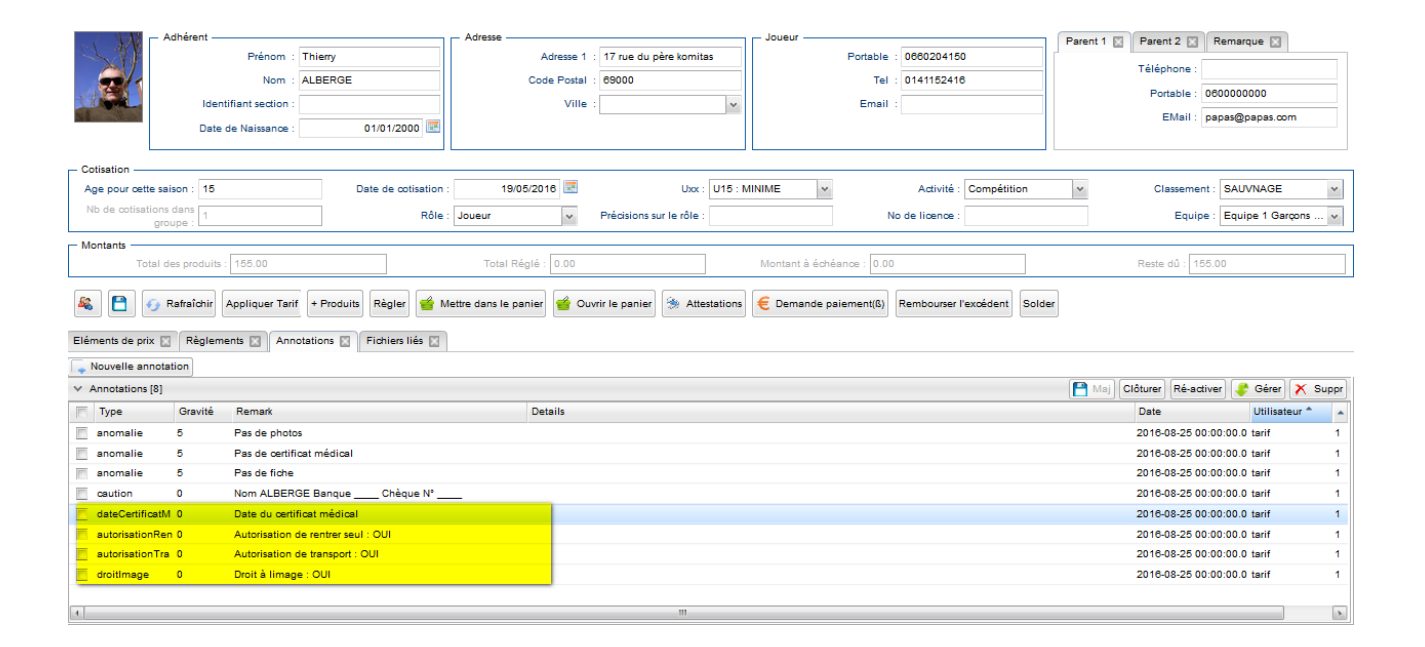

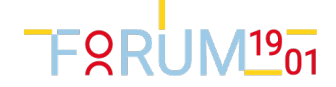

# Saisir des quantités

Sur la fiche cotisation, cliquez sur le bouton Qté

| Adhérent —<br>Iden<br>Date | Prénom : Thiery<br>Nom : ALBERGE<br>ilfiant section :<br>de Naissance : ( | 01/01/2000                    | Adresse Adresse Code I | Postal : 17 m<br>Postal : 6900<br>Ville : | ue du père komitas<br>00 | Joueur   | Portable :<br>Tel :<br>Email : | 0680204150<br>0141152418 | Parent 1 🔛          | Parent 2 E<br>Téléphone :<br>Portable :<br>EMail : | Remarque 🔛<br>0600000000<br>papas@papas.com |
|----------------------------|---------------------------------------------------------------------------|-------------------------------|------------------------|-------------------------------------------|--------------------------|----------|--------------------------------|--------------------------|---------------------|----------------------------------------------------|---------------------------------------------|
| Age pour cette saison : 15 | Da                                                                        | ate de optisation             | 19/05/2018             | 12                                        | Uxx : U15 :              | MINIME   | ~                              | Activité : Compétitio    |                     | Classeme                                           | at SAUVNAGE ×                               |
| Nie de entientiere dans    |                                                                           |                               | 10/00/2010             |                                           | 0.0.                     |          |                                | Same . Competition       |                     | Classenie                                          | CAUTINOL T                                  |
| groupe :                   |                                                                           | Rôle                          | Joueur                 | <ul> <li>Préci</li> </ul>                 | isions sur le rôle :     |          | N                              | o de licence :           |                     | Equip                                              | e : Equipe 1 Garçons 🗸                      |
| Montants                   |                                                                           |                               |                        |                                           |                          |          |                                |                          |                     |                                                    |                                             |
| Total des produits         | 62.00                                                                     |                               | Total Réglé : 0        | .00                                       |                          | Montant  | à échéance : 0.00              |                          |                     | Reste dû : 6                                       | 2.00                                        |
| Eléments de prix 🔯 Règlem  | Appliquer Tarif + Produits                                                | Règler 🕌 N<br>Fichiers liés 🖂 | lettre dans le panier  | 🧳 Ouvrir le p                             | anier 🐊 Attestation      | i € Dema | ande paiement(ß)               | Rembourser l'excédent    | Solder              |                                                    |                                             |
| ✓ Eléments de prix [4]     |                                                                           |                               |                        |                                           |                          |          |                                | Cte                      | + code remise (UST. | A6-Basket) Eff                                     | facer les remises 🗙 [                       |
| Id Produit                 | Libellé Produit                                                           | quantité M                    | Nontant unitaire Co    | de de remise                              | Taux de remise           | Montant  |                                |                          | 1                   |                                                    |                                             |
| malusIntercommunalite      | Hors intercommunalité                                                     | 1 3                           | 5,00                   |                                           | 0.0000                   | 35,00    |                                |                          |                     |                                                    |                                             |
| HorsCommune                | Hors Commune                                                              | 1 2                           | 0,00                   |                                           | 0.0000                   | 20,00    |                                |                          |                     |                                                    |                                             |
| TOUS.ass                   | Assurance                                                                 | 1 4                           | .00                    |                                           | 0.0000                   | 4,00     |                                |                          |                     |                                                    |                                             |
| TOUS.sg                    | Cotisation omni-sport                                                     | 1 3                           | .00                    |                                           | 0.0000                   | 3,00     |                                |                          |                     |                                                    |                                             |
|                            |                                                                           |                               |                        |                                           |                          |          |                                |                          |                     |                                                    |                                             |

### Puis :

|   |                                       | × |  |
|---|---------------------------------------|---|--|
|   | · · · · · · · · · · · · · · · · · · · | _ |  |
|   | quantité <mark>: 3</mark>             |   |  |
|   |                                       |   |  |
| 1 |                                       |   |  |
| 1 |                                       |   |  |
|   |                                       |   |  |
|   |                                       |   |  |
| Ē |                                       |   |  |
| ] |                                       |   |  |
| ł |                                       |   |  |
| 1 |                                       |   |  |
| ł |                                       |   |  |
| 1 |                                       |   |  |
|   |                                       |   |  |
|   |                                       |   |  |
|   |                                       |   |  |
|   |                                       | _ |  |

#### ALORS :

| Eléments de prix 🔣 Règlements 🖾 Annotations 🖾 Fichiers liés 🖾 |                       |          |                  |                |                |         |  |  |  |
|---------------------------------------------------------------|-----------------------|----------|------------------|----------------|----------------|---------|--|--|--|
| ✓ Eléments de prix [4]                                        |                       |          |                  |                |                |         |  |  |  |
| Id Produit                                                    | Libellé Produit       | quantité | Montant unitaire | Code de remise | Taux de remise | Montant |  |  |  |
| malusIntercommunalite                                         | Hors intercommunalité | 1        | 35,00            |                | 0.0000         | 35,00   |  |  |  |
| HorsCommune                                                   | Hors Commune          | 1        | 20,00            |                | 0.0000         | 20,00   |  |  |  |
| TOUS.ass                                                      | Assurance             | 3        | 4,00             |                | 0.0000         | 12,00   |  |  |  |
| TOUS.sg                                                       | Cotisation omni-sport | 1        | 3,00             |                | 0.0000         | 3,00    |  |  |  |
|                                                               |                       |          |                  |                |                |         |  |  |  |

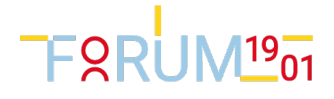